# Misc - Charges and Credits by Family Center - PDF

Last Modified on 07/03/2019 8:22 am EDT

#### **Report Description**

This report gathers the revenue data and payment transactions based on the family center. **Please Note:** discounts are not separated out on this version of the report, they are included in the amount of the transaction.

#### **Report Conditions**

• If date fields are left blank, the data will pull for the entire year

#### Sample Report

Click the report name to view a sample: Charges and Credits by Family Center.pdf 🗞

### Accessing the Report

1. From the Reports menu, click Financial

| Search           |               | •          |         |                             |             |           |                 |        |      |              |
|------------------|---------------|------------|---------|-----------------------------|-------------|-----------|-----------------|--------|------|--------------|
| ☆ Home Fa        | mily Payments | Attendance | Lessons | Meals                       | Connect     | Approvals | Reports         | Staff  | Setu | α            |
| Home Information |               |            |         |                             |             | Program   | n               |        |      |              |
|                  |               |            |         |                             | Payment     |           |                 |        |      |              |
|                  |               | ولولع      | Cla     | Classroom List              |             |           | Child           |        |      |              |
| Lufarmation.     |               | 31         | Cente   | er                          |             |           | Misc            |        |      |              |
| Information      | Schedules     | Semester   | DC      | DCW Transactional- CENTER 1 |             |           | Batch Job Audit |        | t    | Care Regist  |
| <u>11</u>        | S             | 2          | DC      | W Transa                    | ctional- CE | NTER 1    | Custom          |        |      | nool Care (R |
|                  |               | Densflore  | DC      | W Transa                    | ctional- CE | NTER 1    | Room/P          | rogram | ı –  | ions         |
| Birthday         | Billing       | Pending    | DC      | W Transa                    | ctional- CE | NTER 1    | Financia        | al     |      |              |

2. From the Report Category drop-down, select Misc

| Report Category |      |  |   |  |
|-----------------|------|--|---|--|
| 205<br>205      | Misc |  | - |  |

3. Choose Charges and Credits by Family Center - PDF from the Report

drop-down

| Report |                                            |   |
|--------|--------------------------------------------|---|
| 1      | Charges and Credits by Family Center - PDF | - |

4. Use additional search criteria as needed

| Search Criteria 🝸 |           |               |
|-------------------|-----------|---------------|
| Center            |           |               |
| <b>血</b>          |           | •             |
| From Date         | To Date   |               |
| <b>m</b>          | <b>**</b> |               |
|                   |           | Create Report |

- Center choose the center
- From Date to view data within a specific date range, select a date
- To Date choose a to date, if applicable
- 5. Click Create Report
- 6. The report will download in PDF format

## **Report Fields**

- Center ID
- Center Name
- Period
- Initial Balance
- Description
  - Tuition Charges
  - Other Charges
  - Credits
- GL Account
- Amount
- Items
- Payment Type
- Charges and Credits Summary